Una de las cosas que podemos hacer con UDS es configurarlo para acceder remotamente a equipo físicos de nuestra oficina. Por supuesto el equipo deberá de estar encendido y tener habilitada la opción de conectarse por escritorio remoto.

Los pasos a seguir serían:

1. Creamos un nuevo servicio del tipo Static IP machine provider

1/4

- 2. Le asignamos un nombre y guardamos
- Seleccionamos el servicio que acabamos de crear y en la pestaña inferior llamada Servicios → pinchamos el botón Nuevo
- 4. Seleccionamos Estática, IP Simple
- 5. Rellenamos los campos . En dirección ip podemos poner el nombre DNS del equipo.
- 6. Vamos a la opción Pools de servicios y pinchamos en el botón nuevo
- 7. Rellenamos los campos y en la casilla servicio base seleccionamos el equipo que creamos anteriormente y guardamos
  - 1. Volvemos a seleccionar el pool de servicio que acabamos de crear:
  - 2. vamos a la pestaña Grupos → Botón Nuevo
  - 3. Seleccionamos el autenticador y el grupo que tendrá acceso (tendrán que haber sido previamente creados )
  - 4. Pestaña Transportes → Botón nuevo
  - 5. Seleccionamos el transporte

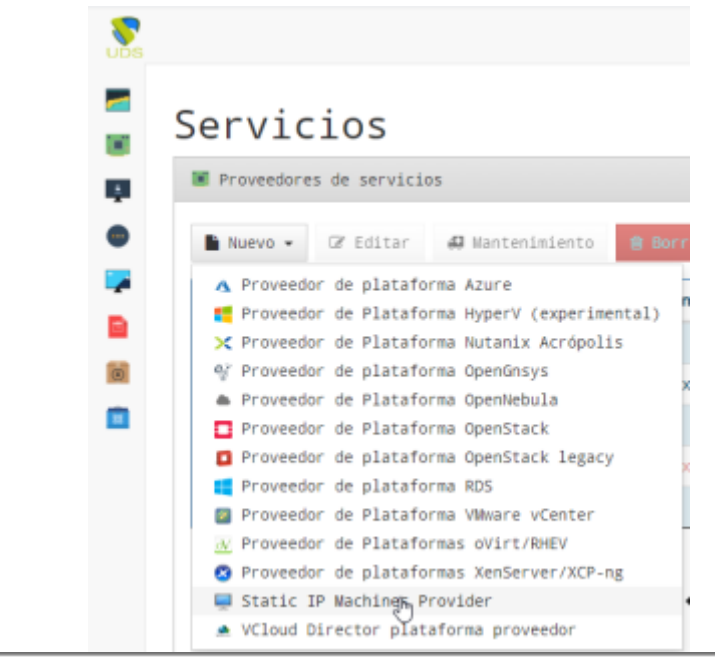

| Nuevo proveedor de servici | ios de tipo Static IP Machines Provider |             | ×  |
|----------------------------|-----------------------------------------|-------------|----|
| Etiquetas                  | Anadir etiqueta                         |             |    |
| Nombre                     | Nombre de este elemento                 |             |    |
| Comentarios                | Comentarios para este elemento          |             |    |
|                            |                                         |             |    |
| Prueba                     | Ce                                      | rrar Guarda | ar |

Last update: 2023/01/18 14:40

| Registros de 1  | a é de é Seleccianar una fila                                                |              |                      |                        | <del>4</del> 1 |
|-----------------|------------------------------------------------------------------------------|--------------|----------------------|------------------------|----------------|
|                 |                                                                              |              |                      |                        |                |
| Resumen Serv    | ricios Uso Registros                                                         |              |                      |                        |                |
| ₩ Servicios de  | r prucha                                                                     |              |                      |                        | ٥              |
| B Herve +       | 27 Editor & Enformación 🔒 Serter 🖪 Xia                                       |              |                      | Filtre                 |                |
| Estatics.       | IP Simple Enk service processions accesse<br>a mispines Distribution profile | arias i Tipo | ) Paols de Servicios | ) Servicios de usuario |                |
| Summer.         | Wolfiptes 195                                                                |              | wacjo                |                        |                |
|                 |                                                                              |              |                      |                        |                |
|                 |                                                                              |              |                      |                        |                |
| No hay registra | s Mega clic en una fila para seleccionarla                                   |              |                      |                        | *1             |
| No hay registre | s Hege clic em une file pere seleccionerle                                   |              |                      |                        | 44             |

| Nombre        | ordenadorLC                    |
|---------------|--------------------------------|
| Comentarios   | Comentarios para este elemento |
| IP de Máquina | 192.168.1.100                  |
|               |                                |
|               | Cerrar Guardar                 |

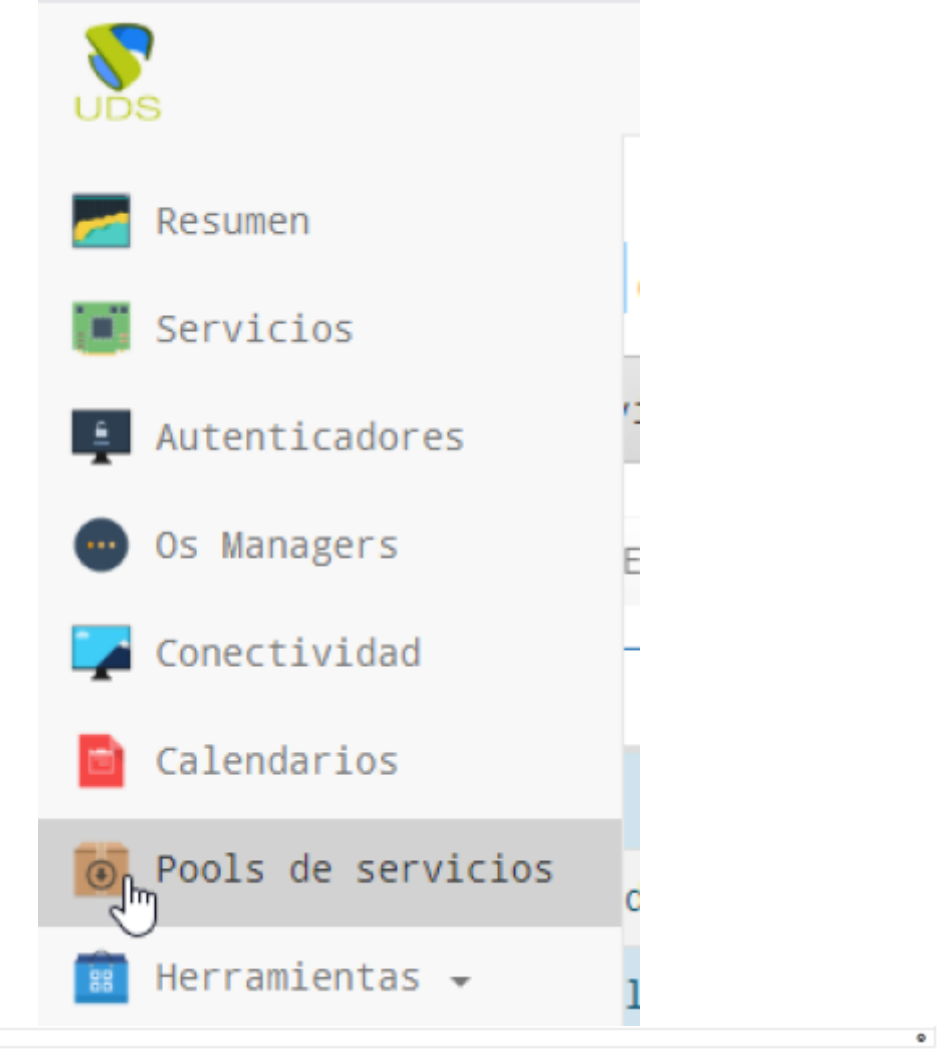

| Resumen Servicios asignados | Grupos Transportes | Acciones programadas | Calendarios de acceso | Registros |          |        |         |
|-----------------------------|--------------------|----------------------|-----------------------|-----------|----------|--------|---------|
| Grupos asignados            |                    |                      |                       |           |          |        | 0 3     |
| nuevo 🔒 Borrar 🖺 XLs        |                    |                      |                       |           |          | Filtro |         |
|                             | Nombre             |                      | * Comentarios         |           | 0 Estado |        | 0       |
| Vacio                       |                    |                      |                       |           |          |        |         |
|                             |                    |                      |                       |           |          |        | D.      |
|                             |                    |                      |                       |           |          |        |         |
| Agregar grupo               |                    |                      |                       |           |          |        | ×       |
| Autenticador                | Nothing selec      | ted                  |                       |           |          |        | *       |
| Grupo                       | Nothing selec      | ted                  |                       |           |          |        | •       |
|                             |                    |                      |                       |           |          |        |         |
|                             |                    |                      |                       |           |          | Cerrar | Guardar |

Last update: 2023/01/18 virtualizacion:vdi:uds:accesoremoto http://wiki.intrusos.info/doku.php?id=virtualizacion:vdi:uds:accesoremoto&rev=1593590059 14:40

| rincipal | Avanzado Visua | 나?<br>Lización Disponibilidad  |  |
|----------|----------------|--------------------------------|--|
|          | Etiquetas      | Afadir etiqueta                |  |
|          | Nombre         | ordLC                          |  |
|          | Nombre corto   | ordLC                          |  |
|          | Comentarios    | Comentarios para este elemento |  |
|          | Servicio base  | Equipos TIC\ORDLC              |  |
|          | OS Manager     | Nothing selected               |  |

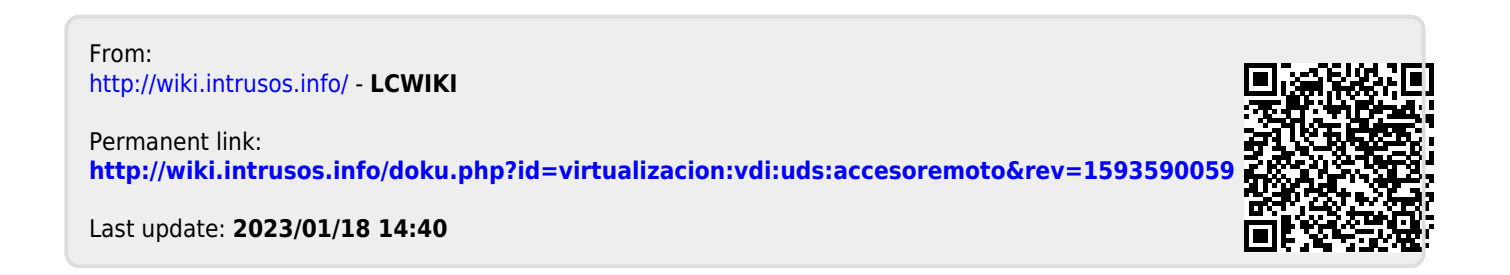